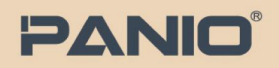

## PANIO CQ8210K Quick Guide

介面介紹

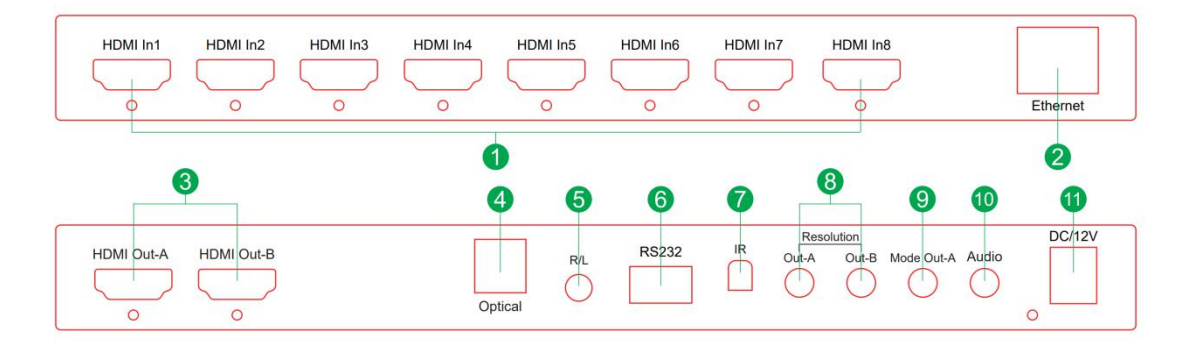

- 1. HDMI In1-In8: HDMI 輸入埠
- 2. Ethernet:網路埠(用於產品升級和控制)
- 3. HDMI Out-A / Out-B: HDMI 輸出埠
- 4. Optical:光纖音訊埠
- 5. R/L: 3.5mm 立體聲埠
- 6. RS232: RS232 串列埠 (本機無此功能)
- 7. IR: 紅外線接收器
- 8. Resolution Out-A/B: 短按切換單螢幕,長按切換解析度
- 9. Mode Out-A:輸出埠-A 模式切換
- 10. Audio: 音訊切換按鈕
- 11. DC/12V: DC/12V 電源介面

包裝內容物

- 1 X CQ8210K
- 1X 遙控器 (內無附電池)
- 1 X DC12V 2A 變壓器
- 1X 說明書

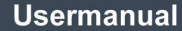

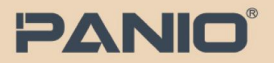

## 遙控器說明

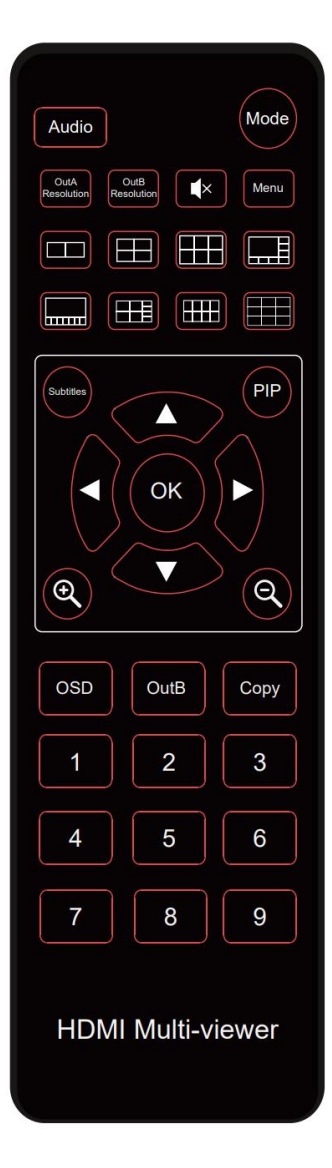

Audio:切換音訊輸出 Mode:切換輸出端口A螢幕的分割畫面模式 Out A/B Resolution:切換輸出端口A和B的輸出解析度。 靜音:靜音音訊輸出。 Menu:捲動字幕設定選單。 Copy:將輸出端口A的顯示模式複製到輸出端口B。 OSD:開啟或關閉螢幕顯示器(On-Screen Display)。 Subtitle:啟用或停用捲動字幕顯示。 子母畫面 PIP:啟用或停用捲動子畫面顯示,按下「確定」停止捲動, 並使用上下左右鍵調整子畫面的位置。當子畫面停止時,按下縮放按 鈕調整子畫面的大小。 數字鍵:直接按下數字鍵:直接切換 HDMI輸出端口A至所選訊號源 的全螢幕顯示。 輸出B+數字鍵:按下「輸出B」鍵+數字鍵,切換 HDMI 輸出端

**輸出 B + 數字鍵:**按下 ' 輸出 B 」鍵 + 數字鍵, 切換 HDMI 輸出區 口 B 至所選訊號源的全螢幕顯示。

## 在螢幕 A 和 B 上顯示不同分割畫面模式:

- 1. 在螢幕 A 上選擇所需的分割畫面模式。
- 2. 按下「複製」按鈕,將分割畫面模式複製到螢幕 B。
- 3. 重複步驟 1·在螢幕 A上設定不同的分割畫面模式。

WEB UI IP: 192.168.1.218